| <b>1</b> | ES Navigator Client v8.08 : Wy IES : [mode=Z]               |                                                                                                    |                                                | 🛛           |
|----------|-------------------------------------------------------------|----------------------------------------------------------------------------------------------------|------------------------------------------------|-------------|
| Help     | Infolab Connections Logon Logoff Companion Witten           | d How doll DetaMerts Business Modules Action                                                                                                    | Focus Option Select                            |             |
|          | 19 Q                                                        | • U « »                                                                                                    |                                                | (i) (v) (x) |
|          | Dreparty Manageme                                           |                                                                                                    |                                                |             |
|          | Property manageme                                           | :nt                                                                                                    |                                                |             |
|          |                                                             |                                                                                                    |                                                |             |
|          | File Maintenance                                            | Master Listings                                                                                                    | Customer Statements                            |             |
|          | Mandales                                                    | Pending Mandatas<br>Active Mandatas<br>Cancelled Mandatas<br>Mandatas the End Date Range<br>Mandatas with no End Date<br>Faces Farmed Date<br>Renewal Reminiters | <u>On Demend Makhing</u><br>Produce Statements |             |
|          | Administration                                              | Transactional                                                                                                    | Control                                        |             |
|          | Diary<br>Suppliments<br>Tasks: Submit New<br>Tasks: Perform | Auto Reise Collections<br>Manuel Reise Collections<br>Collection Receipts<br>Reverse Collection Charge                                                           | Main Setings<br>Mandale Types                  |             |
|          | Tasks: Edit<br>Tasks: List<br>Tasks: Cherk Progress         | Reverse Collection Receipt<br>Other Journals                                                                                                    | Custom                                         |             |
| 50       |                                                             |                                                                                                    |                                                |             |
| Ľ        |                                                             |                                                                                                    |                                                |             |

In this session we are looking at how we can "Reverse" an incorrect collection.

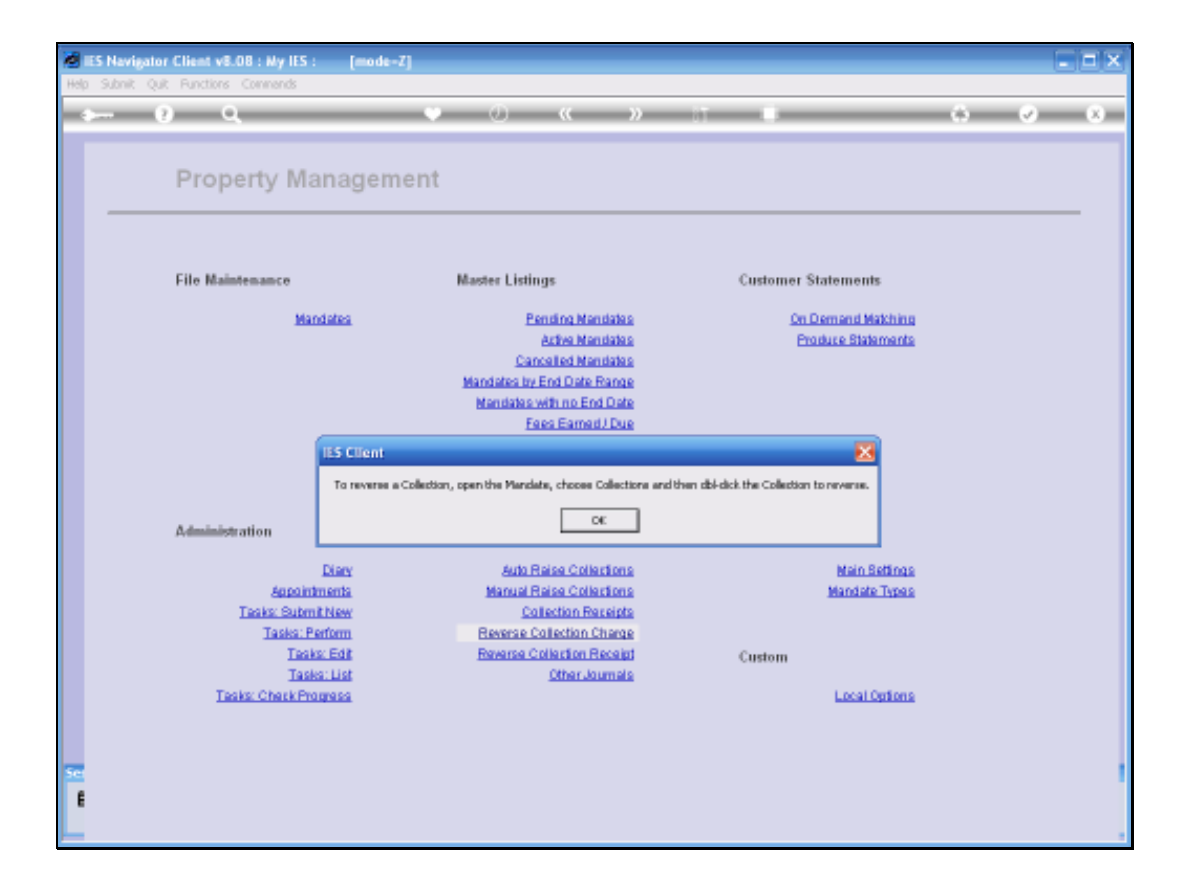

When we choose the "Reversal" option from the Menu, the System informs us that the way to do it, is to open the Mandate, choose Collections and dbl click the Collection to Reverse.

| Helo | Sibnit Oil | Client v8.08 : My ILS : [mode-:<br>Functions Commends        | 4                                                                                                    |                                          |         |
|------|------------|--------------------------------------------------------------|----------------------------------------------------------------------------------------------------|------------------------------------------|---------|
| -    | - (?       | ) Q                                                          | 👻 🕖 « »                                                                                                    | ar 0                                     | 63 Ø 83 |
|      |            | Property Managem                                             | ent                                                                                                    |                                          |         |
|      |            | File Maintenance                                             | Master Listings                                                                                                    | Customer Statements                      |         |
|      |            | Mandalaa                                                     | Pending Mandatas<br>Activa Mandatas<br>Cancelled Mandatas<br>Mandatas IV: End Date Range<br>Mandatas Wit no End Date<br>Faes Farmed/ Due<br>Renewal Reminders | On Demand Matching<br>Produce Statements |         |
|      |            | Administration                                               | Transactional                                                                                                    | Control                                  |         |
|      |            | Diary<br>Appointments<br>Tasks: Submit New<br>Tasks: Perform | Auto Reise Collections<br>Manual Reise Collections<br>Collection Receipts<br>Reverse Collection Charge                                                        | Main Setlings<br>Mandale Types           |         |
|      |            | Taska: Edit<br>Taska: List<br>Taska: Chark Programs          | Reverse Collection Receipt<br>Other Journals                                                                                                    | Custom<br>Local Options                  |         |
| E    |            |                                                              |                                                                                                    |                                          |         |

| ES Navigator Client v8.    | 08 : Ny IES : [mode=Z] |                             |              |          |                 | 20                       | × |
|----------------------------|------------------------|-----------------------------|--------------|----------|-----------------|--------------------------|---|
| Help Subnik Quik Hunctions | Commentes              |                             |              |          |                 |                          | _ |
|                            |                        |                             | <u> </u>     | » 11     |                 | () () (X                 | - |
|                            |                        |                             |              |          |                 |                          |   |
|                            |                        |                             |              |          |                 |                          |   |
|                            |                        |                             |              |          |                 |                          |   |
|                            |                        |                             |              |          |                 |                          |   |
|                            |                        |                             |              |          |                 |                          |   |
| Marcinia Kery              | Now                    | (Debieve subfex many        | ata az atasa | an 107 h | New Task        | AR Account drill         |   |
| Manufale Name              |                        | Uncarience excessing manual | ale of choo  | ac world | New Diary Entry | AP Account drill         |   |
| Mandate Type               | *: Not Selected        |                             |              |          |                 | Eee Earner Account drill |   |
| Ourrency                   | LOCAL R                |                             |              |          |                 | Revenue                  |   |
| Oust AP Account            |                        |                             | New          |          |                 | Collections              |   |
| Collection AR Acct         |                        |                             | New          |          |                 |                          |   |
| Fee Barner                 | *: Not Selected        | <u>•</u>                    | Noteo        |          |                 | <u>^</u>                 |   |
|                            |                        |                             |              |          |                 |                          |   |
| Convission Amount          |                        |                             |              |          |                 |                          |   |
| OR                         |                        |                             |              |          |                 |                          |   |
| Connission %               |                        |                             |              |          |                 |                          |   |
| Commission Basis           | Net.                   | *                           |              |          |                 |                          |   |
|                            |                        |                             |              |          |                 |                          |   |
|                            |                        |                             |              |          |                 |                          |   |
| Collection (Twicing)       | I. Benthler            |                             |              |          |                 |                          |   |
| Pidd Midd Val              | r. minutey             | -                           |              |          |                 |                          |   |
| Start Date                 |                        |                             |              |          |                 |                          |   |
| End Date                   |                        |                             |              |          |                 |                          |   |
| Reminal Date               |                        |                             |              |          |                 |                          |   |
|                            |                        |                             |              |          |                 | <u>~</u>                 |   |
| Status                     | Tending                | <u>•</u>                    |              |          |                 |                          |   |
| 50                         |                        |                             |              |          |                 |                          |   |
| Ê                          |                        |                             |              |          |                 |                          |   |
|                            |                        |                             |              |          |                 |                          |   |
|                            |                        |                             |              |          |                 |                          |   |

| 🐱 IES Navigator Client v8  | 08 : Ny ILS : [mode=Z] |                         |             |          |                |                          | - 🔀   |
|----------------------------|------------------------|-------------------------|-------------|----------|----------------|--------------------------|-------|
| Help Subnik Quit Functions | Connends               |                         |             |          |                |                          |       |
| - () - C                   |                        |                         | · · · · ·   | » IT     |                | () ()                    | (X) - |
|                            | Property Mandat        | te                      |             |          |                |                          |       |
| Unerstate Kara             |                        |                         |             |          | Mary Task      | 40 Account date          |       |
| Manufala Mana              | LINUX                  | (Retrieve existing mend | nte or choo | se NEVI) | New Dian Entry | AP Account drill         |       |
| Mandate Type               | *: Not Selected        | *                       |             |          |                | Fee Earner Account drill |       |
| Ourrency                   | LOCAL R                |                         |             |          |                | Revenue                  |       |
| Oust AP Account            |                        |                         | New         |          |                | Collections              |       |
| Collection AR Acct         |                        |                         | New         |          |                |                          |       |
| Fee Garner                 | ": Not Selected        | •                       | Noteo       |          |                | <u>^</u>                 |       |
|                            |                        |                         |             |          |                |                          |       |
| Convission Amount          |                        |                         |             |          |                |                          |       |
| OR                         |                        |                         |             |          |                |                          |       |
| Connission %               |                        |                         |             |          |                |                          |       |
| Commission Basis           | Ret.                   | •                       |             |          |                |                          |       |
|                            |                        |                         |             |          |                |                          |       |
| Collection (Texcinal)      |                        |                         |             |          |                |                          |       |
| Fee Interval               | 1: Monthly             | *                       |             |          |                |                          |       |
| 0                          |                        |                         |             |          |                |                          |       |
| Start Date                 |                        |                         |             |          |                |                          |       |
| Remind Date                |                        |                         |             |          |                |                          |       |
|                            |                        |                         |             |          |                | -                        |       |
| Status                     | Fending                | *                       |             |          |                | <u>×</u>                 |       |
| 50                         |                        |                         |             |          |                |                          |       |
| Ê                          |                        |                         |             |          |                |                          |       |
|                            |                        |                         |             |          |                |                          |       |
|                            |                        |                         |             |          |                |                          |       |

| 🕷 IES Nevigator Client v8  | .08 : Ny ILS : [mode-Z] |                                 |              |                 | 🛛                        |
|----------------------------|-------------------------|---------------------------------|--------------|-----------------|--------------------------|
| Help Subnik Quit Functions | Connends                |                                 |              |                 |                          |
| - () (                     |                         | ) () ((                         | » it         |                 | 6 Ø 8                    |
|                            |                         |                                 |              |                 |                          |
|                            |                         |                                 |              |                 |                          |
|                            |                         |                                 |              |                 |                          |
|                            |                         |                                 |              |                 |                          |
|                            |                         |                                 |              |                 |                          |
| Marciala Key               | beces New               | (Debieve existing peoplete or   | discose NEW) | New Task        | AR Account drill         |
| Minrulate Name             |                         | Ordeneye containing a series of | Choose Herry | New Diary Entry | AP Account drill         |
| Mandate Type               | ": Not Selected         | *                               |              |                 | Fee Earner Account drill |
| Ourrency                   | LOCAL R                 |                                 |              |                 | Egyanue                  |
| Oust AP Account            |                         | <u>Nk</u>                       | W            |                 | Collectors               |
| Collection AR Acct         |                         | N6                              | w            |                 |                          |
| Fee Barner                 | ": Not Selected         | <u>▼</u> №                      | teo          |                 | <u> </u>                 |
|                            |                         |                                 |              |                 |                          |
| Convission Amount          |                         |                                 |              |                 |                          |
| OR                         |                         |                                 |              |                 |                          |
| Connission %               |                         |                                 |              |                 |                          |
| Commission Besis           | Ret                     | *                               |              |                 |                          |
|                            |                         |                                 |              |                 |                          |
| Coloridate Charles         |                         |                                 |              |                 |                          |
| Collection (Texcinci)      | 1: Bonthly              |                                 |              |                 |                          |
| 100 100 100                |                         |                                 |              |                 |                          |
| Slort Divis                |                         |                                 |              |                 |                          |
| End Date                   |                         |                                 |              |                 |                          |
| Reminal Date               |                         |                                 |              |                 |                          |
| Contra 1                   |                         |                                 |              |                 | ×                        |
| STINUS                     | Jenung                  | •                               |              |                 |                          |
| Set                        |                         |                                 |              |                 |                          |
| E                          |                         |                                 |              |                 |                          |
|                            |                         |                                 |              |                 |                          |
|                            |                         |                                 |              |                 |                          |

| 🖉 IES Navigator Client v8. | 08 : Ny ILS : [mode-Z] |                               |              |                 | 🛛                        |
|----------------------------|------------------------|-------------------------------|--------------|-----------------|--------------------------|
| Help Subnik Quit Functions | Connends               |                               |              |                 |                          |
| (?) C                      |                        | ) () (                        | » :T         |                 | 0 V V                    |
|                            |                        |                               |              |                 |                          |
|                            |                        |                               |              |                 |                          |
|                            |                        |                               |              |                 |                          |
|                            |                        |                               |              |                 |                          |
|                            |                        |                               |              |                 |                          |
| Marxinia Key               | beren Naw              | (Retrieve existing mendate or | choose NE/4) | New Task        | AR Account drill         |
| Manufale Name              |                        |                               |              | New Diary Entry | AP Account drill         |
| Mandate Type               | ": Not Selected        | •                             |              |                 | Eee Earner Account drill |
| Ourrency<br>Out 68 Account | DOCAL N                | N                             | 244          |                 | Collectors               |
| Collection AR Acct         |                        | N                             | 1W           |                 |                          |
| Fee Earner                 | *: Not Selected        | • No                          | teo          |                 | <u>^</u>                 |
|                            |                        |                               |              |                 |                          |
|                            |                        |                               |              |                 |                          |
| Contrission Amount         |                        |                               |              |                 |                          |
| Connission %               |                        |                               |              |                 |                          |
| Commission Basis           | Ret.                   | *                             |              |                 |                          |
|                            |                        |                               |              |                 |                          |
| Coloring Coulors           |                        |                               |              |                 |                          |
| Collection (Twomo)         | 1: Bonthly             |                               |              |                 |                          |
|                            |                        |                               |              |                 |                          |
| Start Date                 |                        |                               |              |                 |                          |
| End Owle                   |                        |                               |              |                 |                          |
| Reminal Date               |                        |                               |              |                 |                          |
| Status                     | Fending                |                               | 4            |                 | ×                        |
| -                          |                        |                               |              |                 |                          |
| e                          |                        |                               |              |                 |                          |
|                            |                        |                               |              |                 |                          |
|                            |                        |                               |              |                 |                          |

| ES Navigator Client v8                                                                                | 08 : Ny ILS : [mode=Z]                                                                                                    |                         |
|----------------------------------------------------------------------------------------------------|----------------------------------------------------------------------------------------------------|-------------------------|
| Help Infolab Connections Lo                                                                           | gon Logoff Companion Witterd How doll DetaMents Business/Modules Action Focus Option Select                                  |                         |
| (?) C                                                                                                 | . • 0 <b>« »</b> 11 🗉                                                                                                    |                         |
|                                                                                                    | Property Mandate                                                                                                    |                         |
| Marulada Kary                                                                                         | Deces New (Retrieve existing manufate or choose NEM) New Task                                                                | AR Account drill        |
| Manufale Name                                                                                         | New Diary Entry                                                                                                    | AP Account drill        |
| Mandate Type                                                                                          | T: Not Selected                                                                                                    | Fee Eamer Account drill |
| Out 48 Account                                                                                        | Now                                                                                                    | Collections             |
| Collection AB Arct                                                                                    | New                                                                                                    |                         |
| Fee Barner                                                                                            | *: Notes                                                                                                    | <u>^</u>                |
| Commission Amount<br>OR<br>Commission Se<br>Commission Basis<br>Collection (Tex: Incl)<br>Fee Takewai | SINGLE SILLET: Values Faund Select one of these?  I 000030 Berea View 212  Ret Select ALL Show Fulline Cencel OK  I: Benthiv |                         |
| 1.00 880 10                                                                                           |                                                                                                    |                         |
| Start Date                                                                                            |                                                                                                    |                         |
| End Onle                                                                                              |                                                                                                    |                         |
| Reminal Date                                                                                          |                                                                                                    |                         |
| Status                                                                                                | Pending 💽                                                                                                    | zř                      |
| f                                                                                                    |                                                                                                    |                         |

| 21    | 5 Navig | jator Cl    | ient v8.    | 08 : Ny ILS : [mode-Z]  |                        |              |           |                 |                          | - 🔀 |
|-------|---------|-------------|-------------|-------------------------|------------------------|--------------|-----------|-----------------|--------------------------|-----|
| Help  | Subnik  | QUR P       | unctions    | Connands                |                        |              |           |                 |                          |     |
| - C - |         | (2)         |             |                         | 0                      |              | » IT      | _               | (*) (*)                  | x   |
|       |         |             |             | Property Mandate        | e                      |              |           |                 |                          |     |
|       |         |             |             | 000013                  | -                      |              |           | Now Task        | 4D Assessed della        |     |
|       |         | Manula      | de Name     | Berea View 212          | (Retrieve existing man | inte or choo | ISE NEW() | New Diary Entry | AP Account drill         |     |
|       |         | Mand        | ate Type    | 0004: Rental with Tax   |                        |              |           |                 | Fee Earner Account drill |     |
|       |         |             | Surrency    | LOCAL R                 |                        |              |           |                 | Freenue                  |     |
|       |         | Oust AP     | Account     | CODO22 Manuel Pochachos |                        | New          |           |                 | Collections              |     |
|       |         | collection  | AR Acct     | puduz4 Marinda Beunee   |                        | Linker       |           |                 |                          |     |
|       |         | FE          | e barner    | 0009; Klams Doubube     | -                      | Noteo        |           |                 |                          |     |
|       | Co      | ranission   | Anount      |                         |                        |              |           |                 |                          |     |
|       | 0       | R           |             | 10-00                   |                        |              |           |                 |                          |     |
|       |         | Convissi    | on Basis    | Geogra                  |                        |              |           |                 |                          |     |
|       |         | ollection ( | Textinal)   | 2,000.00                |                        |              |           |                 |                          |     |
|       |         |             |             |                         |                        |              |           |                 |                          |     |
|       |         |             | fort Dinie  | 01/03/2008              |                        |              |           |                 |                          |     |
|       |         |             | Envil Dwite | 31/12/2008              |                        |              |           |                 |                          |     |
|       |         | Ref         | vinel Dete  | 18/11/2008              |                        |              |           |                 |                          |     |
|       |         |             | Status      | Active                  | *                      |              |           |                 | <u>بر</u>                |     |
|       |         |             |             |                         |                        |              |           |                 |                          | 1   |

|      | ES Navi | gator Clier         | it vä.          | 08 : My ILS :          | [mode-         | zj        |         |        |          |              |                 |                                |         |
|------|---------|---------------------|-----------------|------------------------|----------------|-----------|---------|--------|----------|--------------|-----------------|--------------------------------|---------|
| Help | SUDINK  | QUK PUN             | tions           | Commentes              |                |           |         |        |          | <br>_        |                 |                                | _       |
|      | 100     | - 2                 |                 |                        | _              |           | 0       |        | <i>»</i> | <br>_        |                 | (i) (i                         | ( X     |
|      | _       |                     | ł               | Raised N               | landa          | te Col    | lection | ıs     |          |              |                 |                                |         |
|      |         |                     |                 |                        |                |           |         |        |          |              |                 |                                |         |
|      |         | Manula<br>Mandate N | ie # 1<br>wne 1 | 00013<br>erea View 212 |                |           |         |        |          |              |                 | AR Accourt                     | d drill |
|      |         |                     |                 |                        |                |           |         |        |          | Dbl-click Tr | ensection to sk | II, or any other column to rev | erse    |
|      |         |                     |                 | 555 Bonth              | Period         | an 20081  | Cu      | reency | Asount   | 1 040 04     | Paid F          | Transaction                    | -       |
|      |         |                     |                 | 200803                 | ar (s<br>ac (s | Apr 20081 | 1       | OTAL R |          | 2,000.00     | 78.5            | 1467031200A                    |         |
|      |         |                     | -               | 200003                 | ap [1          | are sonol |         | OLAL K |          | <br>c,000.00 | 112             | 140/0312308                    |         |
|      |         |                     |                 |                        |                |           |         |        |          |              |                 |                                |         |
|      |         |                     |                 |                        |                |           |         |        |          |              |                 |                                |         |
|      |         |                     |                 |                        |                |           |         |        |          |              |                 |                                |         |
|      |         |                     |                 |                        |                |           |         |        |          |              |                 |                                |         |
|      |         |                     |                 |                        |                |           |         |        |          |              |                 |                                |         |
|      |         |                     |                 |                        |                |           |         |        |          |              |                 |                                |         |
|      |         |                     |                 |                        |                |           |         |        |          |              |                 |                                |         |
|      |         |                     |                 |                        |                |           |         |        |          |              |                 |                                |         |
|      |         |                     |                 |                        |                |           |         |        |          |              |                 |                                |         |
|      |         |                     |                 |                        |                |           |         |        |          |              |                 |                                |         |
|      |         |                     |                 |                        |                |           |         |        |          |              |                 |                                |         |
|      |         |                     |                 |                        |                |           |         |        |          |              |                 |                                |         |
|      |         |                     |                 |                        |                |           |         |        |          |              |                 |                                |         |
|      |         |                     |                 |                        |                |           |         |        |          |              |                 |                                | *       |
|      |         |                     | Yes I           | <u>gre</u>             |                |           |         |        |          |              |                 |                                |         |
| E    |         |                     |                 |                        |                |           |         |        |          |              |                 |                                |         |
|      |         |                     |                 |                        |                |           |         |        |          |              |                 |                                |         |

| <b>1</b> | ES Navi | gator Clier | 16 V8. | OB : My IES :         | [mode-  | <i>z</i> j |         |        |             |   |              |        |                                                                   | - 2 2    | × |
|----------|---------|-------------|--------|-----------------------|---------|------------|---------|--------|-------------|---|--------------|--------|-------------------------------------------------------------------|----------|---|
| Help     | Subnik  | Quit Fun    | ctions | Commands              |         |            |         |        |             |   |              |        |                                                                   |          |   |
| - C      |         | - 9         |        | _                     | _       | - (° -     | 0       |        | »           | _ |              | _      | ()                                                                | 2 X      | 0 |
|          |         |             |        |                       |         |            |         |        |             |   |              |        |                                                                   |          |   |
|          |         |             |        | Raised N              | /landa  | te Col     | lectior | 15     |             |   |              |        |                                                                   |          |   |
|          |         |             |        |                       |         |            |         |        |             |   |              |        |                                                                   |          |   |
|          |         |             |        |                       |         |            |         |        |             |   |              |        |                                                                   |          |   |
|          |         |             |        |                       |         |            |         |        |             |   |              |        |                                                                   |          |   |
|          |         | Mende       | le #   | 00013<br>mma 75em 211 |         |            |         |        |             |   |              |        | AD former                                                         | et abolt |   |
|          |         | Mandate N   | one "  | crea sites are        |         |            |         |        |             |   |              |        |                                                                   |          |   |
|          |         |             |        |                       |         |            |         |        |             |   | Chi sinh T   |        |                                                                   |          |   |
|          |         |             |        | 333 Banth             | Dari of |            | Cu      | Trancy | Amount.     |   | Dide-cece in | Paid 8 | <ol> <li>or any other column to rev<br/>Transact tion.</li> </ol> | erse     |   |
|          |         |             | 1      | 200804                | 87 L/   | Apr 20081  | L       | JCAL R | Part of the |   | 2.000.00     | 78.5   | 1467531266A                                                       |          |   |
|          |         |             | 2      | 200803                | as [1   | Mar 2008]  | L       | ALAL R |             | 1 | z, DOD. DO   | 7813   | 1467831250A                                                       |          |   |
|          |         |             |        |                       |         |            |         |        |             |   |              |        |                                                                   |          |   |
|          |         |             |        |                       |         |            |         |        |             |   |              |        |                                                                   |          |   |
|          |         |             |        |                       |         |            |         |        |             |   |              |        |                                                                   |          |   |
|          |         |             |        |                       |         |            |         |        |             |   |              |        |                                                                   |          |   |
|          |         |             |        |                       |         |            |         |        |             |   |              |        |                                                                   |          |   |
|          |         |             |        |                       |         |            |         |        |             |   |              |        |                                                                   |          |   |
|          |         |             |        |                       |         |            |         |        |             |   |              |        |                                                                   |          |   |
|          |         |             |        |                       |         |            |         |        |             |   |              |        |                                                                   |          |   |
|          |         |             |        |                       |         |            |         |        |             |   |              |        |                                                                   |          |   |
|          |         |             |        |                       |         |            |         |        |             |   |              |        |                                                                   |          |   |
|          |         |             |        |                       |         |            |         |        |             |   |              |        |                                                                   |          |   |
|          |         |             |        |                       |         |            |         |        |             |   |              |        |                                                                   |          |   |
|          |         |             |        |                       |         |            |         |        |             |   |              |        |                                                                   |          |   |
|          |         |             |        |                       |         |            |         |        |             |   |              |        |                                                                   | *        |   |
| Set      |         |             | yes]   | De                    |         |            |         |        |             |   |              |        |                                                                   |          |   |
| E        |         |             |        |                       |         |            |         |        |             |   |              |        |                                                                   |          |   |
|          |         |             |        |                       |         |            |         |        |             |   |              |        |                                                                   |          |   |
|          |         |             |        |                       |         |            |         |        |             |   |              |        |                                                                   |          |   |

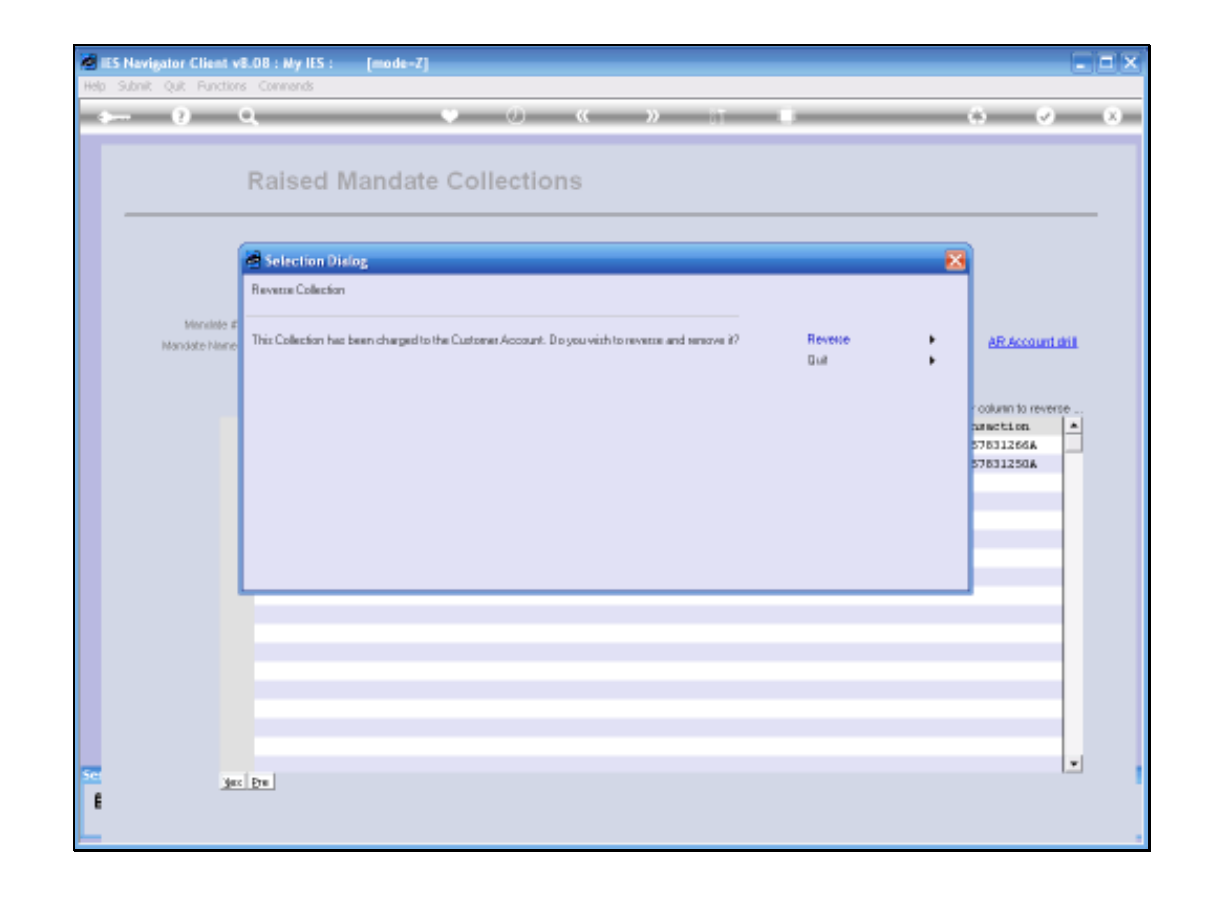

So, if I really want to Reverse this particular Collection, I can choose "Reverse" here. I am going to Reverse and simply choose "Quit"

| 1    | ES Navij | gator Clies | 16 V8. | 08 : Ny IES : | [mod | ie-Zj      |        |         |           |           |                      |                                 | _ 🗆 🔀  |
|------|----------|-------------|--------|---------------|------|------------|--------|---------|-----------|-----------|----------------------|---------------------------------|--------|
| Help | Subnik   | Quit Fund   | tions  | Commands      |      |            |        |         |           |           |                      |                                 |        |
| -    | 100      | - 9         |        |               | _    | - C.       | 0      |         | >>        |           |                      |                                 | ) (X)  |
|      |          |             |        |               |      |            |        |         |           |           |                      |                                 |        |
|      |          |             |        |               |      |            |        |         |           |           |                      |                                 |        |
|      |          |             |        | Raised M      | land | late Co    | lectio | ns      |           |           |                      |                                 |        |
|      |          |             |        |               |      |            |        |         |           |           |                      |                                 |        |
|      |          |             |        |               |      |            |        |         |           |           |                      |                                 |        |
|      |          |             |        |               |      |            |        |         |           |           |                      |                                 |        |
|      |          |             |        |               |      |            |        |         |           |           |                      |                                 |        |
|      |          | Mendel      | la z 🖡 | 00013         |      |            |        |         |           |           |                      |                                 |        |
|      |          | Mandate Ne  | ine F  | erea View 212 |      |            |        |         |           |           |                      | AR Account                      | t dill |
|      |          |             |        |               |      |            |        |         |           |           |                      |                                 |        |
|      |          |             |        |               |      |            |        |         |           |           |                      |                                 |        |
|      |          |             |        | and Breakly   | Dent | - 4        |        |         | diama and | Dibi-olio | k Transaction to ski | II, or any other column to reve |        |
|      |          |             | 1      | 200504        | 87   | DG 20081   |        | LUCAL R | ALDUNE    | 2.00D.D   | Pass /               | 1467831266A                     | -      |
|      |          |             | 2      | 200803        | 86   | [Nar 2008] |        | LOCAL R |           | 2,000.D   | 1 7253               | 1467831250A                     |        |
|      |          |             |        |               |      |            |        |         |           |           |                      |                                 |        |
|      |          |             |        |               |      |            |        |         |           |           |                      |                                 |        |
|      |          |             |        |               |      |            |        |         |           |           |                      |                                 |        |
|      |          |             |        |               |      |            |        |         |           |           |                      |                                 |        |
|      |          |             |        |               |      |            |        |         |           |           |                      |                                 |        |
|      |          |             |        |               |      |            |        |         |           |           |                      |                                 |        |
|      |          |             |        |               |      |            |        |         |           |           |                      |                                 |        |
|      |          |             |        |               |      |            |        |         |           |           |                      |                                 |        |
|      |          |             |        |               |      |            |        |         |           |           |                      |                                 |        |
|      |          |             |        |               |      |            |        |         |           |           |                      |                                 |        |
|      |          |             |        |               |      |            |        |         |           |           |                      |                                 |        |
|      |          |             |        |               |      |            |        |         |           |           |                      |                                 | *      |
| Set  |          |             | yes    | Dre .         |      |            |        |         |           |           |                      |                                 |        |
| E    |          |             |        |               |      |            |        |         |           |           |                      |                                 |        |
|      |          |             |        |               |      |            |        |         |           |           |                      |                                 |        |